#### Port Forwarding Example On BT Voyager 2110 Router

### Step 1: Access your BT Voyager 2110 Router via web browser

1) Open up a web browser.

In the address line of your browser type in "http://voyager.home", then press Enter.

If this doesn't take you to the router's web page, try typing in "http://192.168.1.1" instead.

### Step 2: Enter user name and password

| Juick Start                 | BT Voyager 2110<br>Website to your bT voya        | Wireless ADSL                              |  |
|-----------------------------|---------------------------------------------------|--------------------------------------------|--|
| Troubleshooting<br>Advanced | Your &T Voyager is ready to connect to Broadband. |                                            |  |
|                             | Enter your broadband use                          | r name and password, then click Connect    |  |
|                             | Broadband User Name                               | 5                                          |  |
|                             | Password                                          | <u>.</u>                                   |  |
|                             | Connect                                           | These details should be obtained from your |  |

The router's Quick Start screen will appear in the browser window. Type in your Broadband username and your password. If you do not know your user same and password contact your service provider

### Step 3: Select Advanced

|                                                    | BTV                                                         | <b>oyager 2110</b> Configuration Manager |
|----------------------------------------------------|-------------------------------------------------------------|------------------------------------------|
| BT C<br>Quick Start<br>Troubleshooting<br>Advanced | BT Voyager 2110 Wireless ADSL<br>Welcome to your BT Voyager | u can now surf the Internet.             |
| , arancean                                         |                                                             |                                          |
|                                                    | Connection Status                                           | Refresh                                  |
|                                                    | Online Time 15 hours 35 mins 16 secs                        |                                          |
|                                                    | Data Transmitted 133584912 bytes                            |                                          |
|                                                    | Data Received 3896665344 bytes                              |                                          |
|                                                    | More details can be found in the Advanced Stat              | us menu.                                 |
|                                                    | Disconnect X Clicking Disconnect will close down y          | our Broadband                            |

If password and user name are quested: use "admin" for both . Failing this contact your service provider

# Step 4: Select Virtual Server

| ← → C 🗋 192.168.1.1                                                                                                    |                                                                                                    |  |  |  |  |
|----------------------------------------------------------------------------------------------------|----------------------------------------------------------------------------------------------------|--|--|--|--|
|                                                                                                    | BT Voyager 2110 Configuration Manager                                                                                                    |  |  |  |  |
| вт 💓 👘                                                                                                    | Advanced Configuration                                                                                                    |  |  |  |  |
| Quick Start<br>Troubleshooting<br>Configuration<br>Quick Setup<br>Wireless<br>Local Network<br>Local Network<br>Local Network<br>Virtual Server<br>Dr Souting<br>DNS Server<br>Quality of Service<br>IGMP Proxy<br>System<br>Status | Your Voyager provides advanced functions to configure complex networks or<br>specific applications.<br>On most Broadband access and home networks, there should be no need to<br>access this menu unless instructed to do so by the helpdesk or a network<br>administrator.<br><u>Advanced</u> Back to Quick Start |  |  |  |  |

# Step 5: Select Port Forwarding

| ← → C 🗋 192.168.1  | 1                                                                      |  |  |  |  |  |
|--------------------|------------------------------------------------------------------------|--|--|--|--|--|
|                    | BT Voyager 2110 Configuration Manager                                  |  |  |  |  |  |
| вт                 | Virtual Server Configuration                                           |  |  |  |  |  |
| Quick Start        |                                                                        |  |  |  |  |  |
| Troubleshooting    | DMZ Host Help »                                                        |  |  |  |  |  |
| Configuration      | A DMZ best is a computer on your local network that can be accessed    |  |  |  |  |  |
| Quick Setup        | from the Internet regardless of port forwarding and firewall settings. |  |  |  |  |  |
| Wireless           | nom the internet regardless of part for harding and internal sectings. |  |  |  |  |  |
| Local Network      | These IB packets from the Internet that do NOT belong to any           |  |  |  |  |  |
| Internet           | applications configured in the port forwarding table will be:          |  |  |  |  |  |
| Security           |                                                                        |  |  |  |  |  |
| Virtual Server     | <ul> <li>Discarded</li> </ul>                                          |  |  |  |  |  |
| IP Routing         | Forwarded to the DMZ host                                              |  |  |  |  |  |
| DNS Server         | ID address of DMZ back                                                 |  |  |  |  |  |
| Quality of Service | IP address of DMZ flost:                                               |  |  |  |  |  |
| IGMP Proxy         |                                                                        |  |  |  |  |  |
| System             |                                                                        |  |  |  |  |  |
| Status             | Apply                                                                  |  |  |  |  |  |
|                    |                                                                        |  |  |  |  |  |

# Step 6: Select Add

| ← → C 🗋 192.168    | 3.1.1                                 |                          |                 |       |               |            |          |
|--------------------|---------------------------------------|--------------------------|-----------------|-------|---------------|------------|----------|
|                    | BT Voyager 2110 Configuration Manager |                          |                 |       |               |            |          |
| вт                 | Virtual Ser                           | ver Config<br>Forwarding | guration        | ALG   |               |            |          |
| Quick Start        |                                       |                          |                 |       |               |            |          |
| Troubleshooting    | Port Forwardin                        | <b>q</b> Help            | »               |       |               |            |          |
| Configuration      |                                       |                          |                 |       |               |            | 0        |
| Quick Setup        | create the port                       | forwarding ru            | the Internet of | rtain | applications  | or server: | sortware |
| Wireless           | to work on your                       | computers in             | the internet c  | onnec | LIGH USES INA |            |          |
| Local Network      |                                       |                          |                 |       |               |            |          |
| Internet           | Application                           | Extern                   | al Packet       |       | Interna       | l Host     | Delete   |
| Security           | Name I                                | P Address                | Protocol Po     | rt J  | P Address     | Port       | Delete   |
| Virtual Server     |                                       |                          |                 |       |               |            |          |
| IP Routing         |                                       |                          |                 |       |               |            | Add      |
| DNS Server         |                                       |                          |                 |       |               |            | Add      |
| Quality of Service |                                       |                          |                 |       |               |            |          |
| IGMP Proxy         |                                       |                          |                 |       |               |            |          |
| System             |                                       |                          |                 |       |               |            |          |
| Status             |                                       |                          |                 |       |               |            |          |
|                    |                                       |                          |                 |       |               |            |          |
|                    |                                       |                          |                 |       |               |            |          |

**Step 7: Enter required fields** 

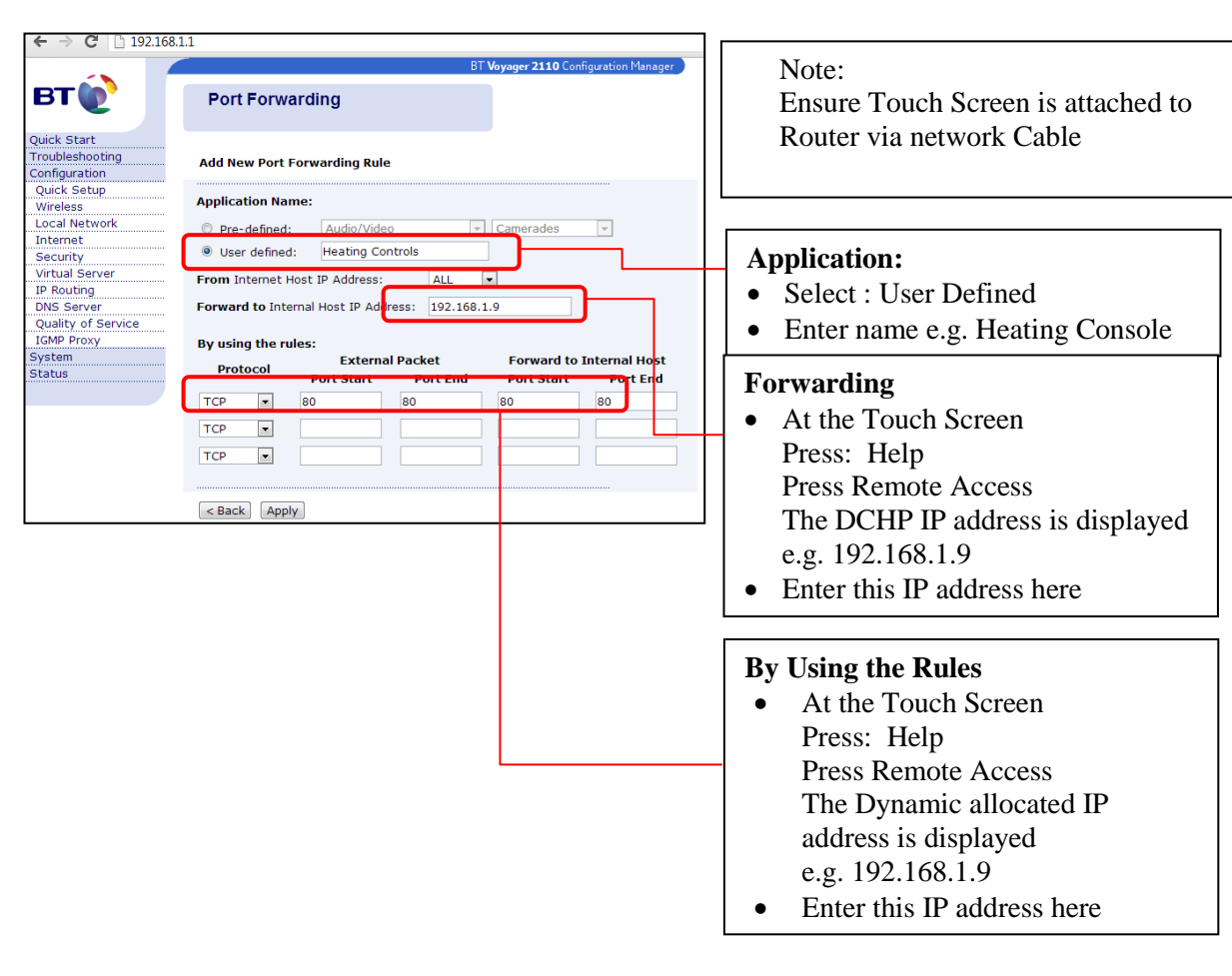

Press: "Apply" to save Close web browser